Nokia Customer Care 2118 (RH–77) Mobile Terminal

# RF Description and Troubleshooting

## Contents

| Page | 2 |
|------|---|
|------|---|

| Components                    | 3   |
|-------------------------------|-----|
| Transmitter Troubleshooting   | 5   |
| Low Tx Power                  | 5   |
| Cell Transmitter Setup        | 5   |
| Cell Transmitter Path         | 8   |
| Tx AGC Tuning                 | 11  |
| Cell Power Amplifier          | 12  |
| Cell PMIC                     | 12  |
| Cell IF/RF AGC and PA Control | 14  |
| Cell Power Detector           | 16  |
| Tx System Block Diagram       | 18  |
| Receiver Troubleshooting      | 19  |
| Rx IF                         | 19  |
| Switching the Gain            | 24  |
| Rx RF                         | 26  |
| Rx AGC (Cell mode)            | 28  |
| Receiver Block Diagram        | 30  |
| Synthesizer Troubleshooting   | 31  |
| Synthesizer Setup             | 31  |
| VCTCXO Tuning                 | 33  |
| VCTCX0 Reference Clock        | 36  |
| Synthesizer Block Diagram     | 37  |
| UHF Synthesizer               | 38  |
| Rx VHF                        | .39 |
| Tx VHF                        | .40 |
|                               |     |

NOKIA Nokia Customer Care

# Components

Figure 1 and Figure 2 illustrate the main components of the 2118.

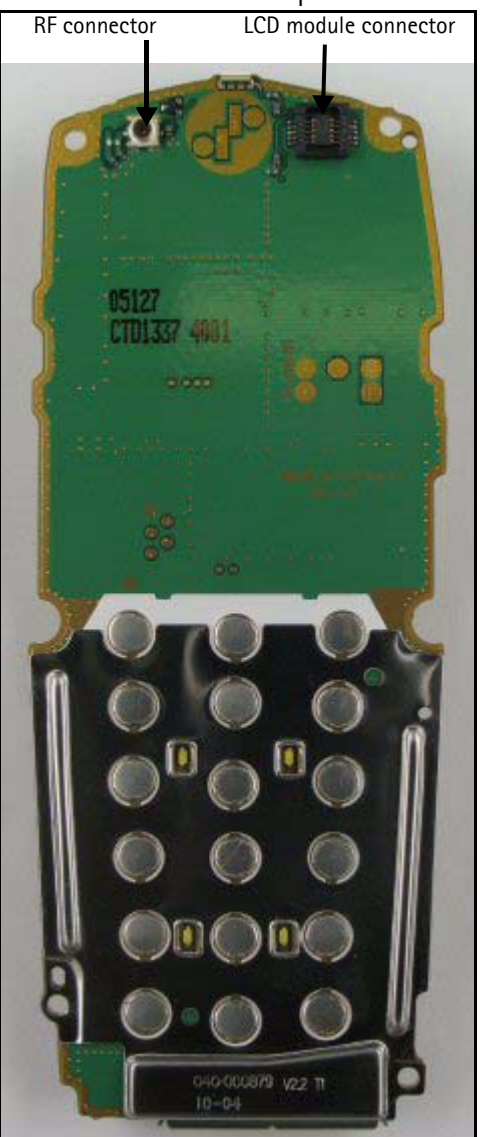

Figure 1: RF components (top)

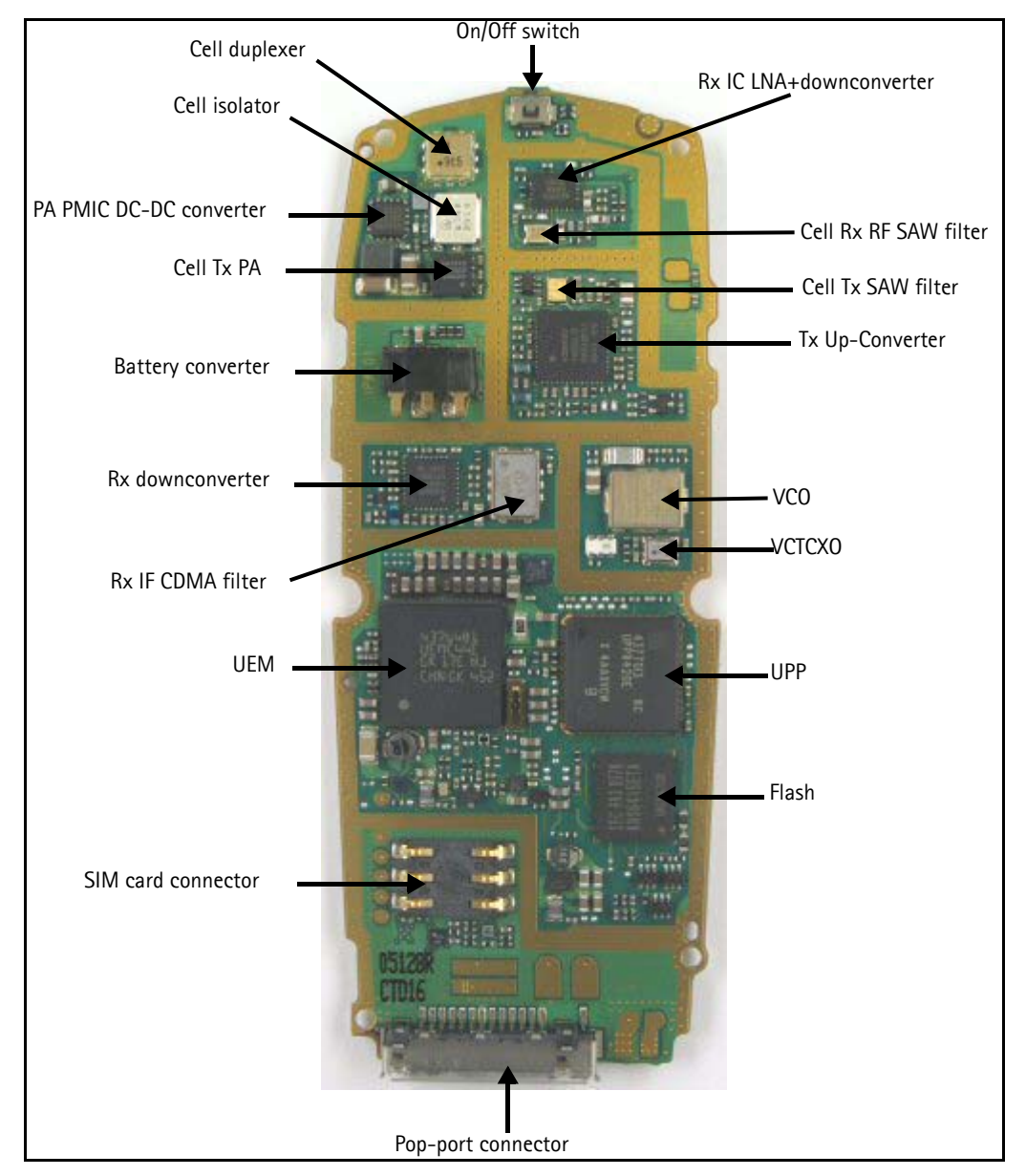

Figure 2: RF components (bottom)

# **Transmitter Troubleshooting**

## Low Tx Power

Use Phoenix to turn on the transmitter in Local Mode, and check the following:

- Verify the current (0.7 1A for max power, mode, and channel dependent).
- Use a microscope to visually inspect the PWB for proper placement, rotation, and soldering of components.
- Look for the presence of a Tx signal on the spectrum analyzer at the correct frequency:
  - If the signal is not on frequency, check in the 100 MHz span.
  - If the signal is present but off frequency, check the synthesizer. Most likely, one of the synthesizers is not locked, or the VCO has no output signal.
  - If the signal is not present, or is present but low in amplitude, use the probing tables to determine where in the chain the fault occurs.
- Verify that the AGC PDMs are set for the desired Tx power as listed in the Tx AGC Tuning table on page 11, and ensure that the AGC voltages are correct.
- Check the synthesizers for proper frequency and amplitude.
- Ensure that the power supplies to the transmitter have the correct voltage.

## **Cell Transmitter Setup**

Use the following steps to set up the mobile terminal for Tx troubleshooting in Phoenix.

#### 1. Open the **Phone Control** dialog box.

| 🌃 Phone Control                                                                                                    |                                   |                                                                                   |                                |                                                           |
|----------------------------------------------------------------------------------------------------|-----------------------------------|-----------------------------------------------------------------------------------|--------------------------------|-----------------------------------------------------------|
| Media Mode<br>Diagnostics<br>State Sel<br>POWER_OFF<br>NORMAL<br>CHARGING<br>ALARM                                     | MDI Status<br>Features<br>ections | OS Status Self Test<br>General Info Initialize<br>Results<br>State changed: LOCAL | DSP/MCU Version<br>Phone State | Phone State<br>LOCAL<br>TEST<br><u>R</u> eset             |
| TEST<br>LOCAL<br>WARRANTY<br>RELIABILITY<br>SELFEST_FAIL<br>SWDL<br>RF_INACTIVE<br>ID_WRITE<br>DISCHARGING<br>SW_RESET |                                   | T                                                                                 |                                | Execute<br>Start<br>Stop<br>Select AI<br>Clear AI<br>Help |

Figure 3: Phone Control dialog box for Tx troubleshooting

- 2. Click the **LOCAL** button in the **Phone State** area to put the mobile terminal into Local Mode.
- 3. Select the following values on the **RF Main Mode** dialog box:
  - **Band** = Cell (CDMA)
  - Channel = 384
  - Mode = Rx/Tx

| 🌃 RF Main Mode          |                  |
|-------------------------|------------------|
| Band                    | Mode             |
| Cell (CDMA)             | Rx/Tx            |
| <u>C</u> hannel         | Commands         |
| 384 🛨 0 - 1190          | Set <u>H</u> elp |
| RF Main Mode set succes | sfully           |

Figure 4: RF Main Mode dialog box for Tx troubleshooting

4. Click Set.

Note: Be sure that the "RF Main Mode set successfully" message appears in the status bar.

5. Select the Rho ON check box on the CDMA Control dialog box.

| Functions       Parameters       Commands         State       Radio Configuration       Execute         Image: Parameters       Mode 1: IS-95 Voice       Reset         Image: Parameters       Mode 1: IS-95 Voice       Reset         Image: Parameters       Mode 2: C2K Voice       Reset         Image: Parameters       Mode 2: C2K Voice       Reset         Image: Parameters       Mode 3: C2K Voice + Dai       Image: Parameters         Image: Parameters       Image: Parameters       Image: Parameters       Image: Parameters         Image: Parameters       Image: Parameters       Image: Parameters       Image: Parameters         Image: Parameters       Image: Parameters       Image: Parameters       Image: Parameters         Image: Parameters       Image: Parameters       Image: Parameters       Image: Parameters         Image: Parameters       Image: Parameters       Image: Parameters       Image: Parameters         Image: Parameters       Image: Parameters       Image: Parameters       Image: Parameters         Image: Parameters       Image: Parameters       Image: Parameters       Image: Parameters         Image: Parameters       Image: Parameters       Image: Parameters       Image: Parameters         Image: Parameters       Image: Parameters       < | 16 CDMA Control                            |                                                                                         |                                                                                                    |                                                      |
|----------------------------------------------------------------------------------------------------|--------------------------------------------|-----------------------------------------------------------------------------------------|----------------------------------------------------------------------------------------------------|------------------------------------------------------|
| Bho command successful                                                                                                    | Functions<br>Rho<br>Bho command successful | Parameters<br>State<br>I Rho ON<br>I DSP RF contro<br>Band<br>Cell ○ PCS<br>384 Channel | <ul> <li>Radio Configuration</li> <li>Mode 1: IS-95 Voice</li> <li>Mode 2: C2K Voice</li> <li>Mode 3: C2K Voice + Dal</li> <li>Mode 4: C2K Voice + Rai</li> <li>Mode 5: SCH1 + FCH</li> <li>✓ Set default PDM values</li> </ul> | Commands<br>Execute<br><u>R</u> eset<br><u>H</u> elp |

Figure 5: CDMA Control dialog box for Tx troubleshooting

- 6. Click **Execute**.
- 7. At this point you should be able to measure Tx Pout at the RF connector. The cell band Tx Pout =0 to 2 dBm. If you do not see these values, set the AGC PDM for 25 dBm and probe the Tx path to figure out where in the path the fault occurs.
- 8. Open the General I/O dialog box to set the PA gain state.

9. Enter 10, 13, 12, and 8 in the PIN # fields.

| 🌃 Gener   | al I/O      |              |              |         |         |
|-----------|-------------|--------------|--------------|---------|---------|
| Enable    | Pin # State | Source       | Resistor     |         |         |
|           | 10 🕂 Η      | GenIO Output | PwrDown D    | Get     | Set     |
| •         | 13 ÷ H      | GenIO Output | PwrDown U    | Get     | Set     |
|           | 12 ÷ H      | GenIO Output | PwrDown D    | Get     | Set     |
|           | 8 🕂 🖪       | TxRFGate     | PwrDown D    | Get     | Set     |
|           | 0 <u>*</u>  |              | Power Down   | Get     | Set     |
|           | 0 <u>*</u>  |              | Power Down   | Get     | Set     |
|           | 0 <u>*</u>  |              | Power Down   | Get     | Set     |
|           | 0 -         |              | Power Down   | Get     | Set     |
| Pin 12 se | t high      |              | <u>H</u> elp | Get All | Set All |

Figure 6: General I/O dialog box for Tx troubleshooting

- 10. Select the boxes in the Enable column for each pin.
- 11. Click the Get All button.
- 12. Ensure that all of the pins have a value of H in the **State** column. (Click the L values to change them to H values.)
- 13. Adjust the following PDM field values on the RF PDM dialog box:
  - Tx IF AGC = -280
  - Tx RF AGC = -280

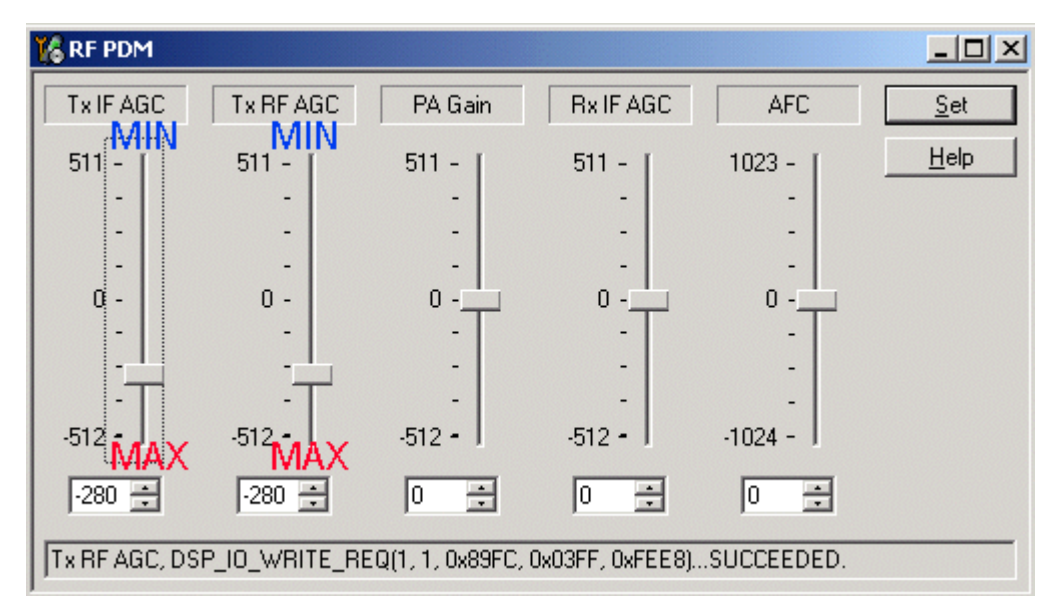

#### Figure 7: RF PDM dialog box for Tx troubleshooting

14. Ensure that the Phone Tx Pout = +25 dBm and the current = 770-860 mA.

## **Cell Transmitter Path**

Table 1 indicates the test points (see Figure 8) to probe when troubleshooting the cell transmitter path. It is recommended that you follow the steps in order. An HP high frequency probe was used to make the frequency and output power measurements

| Test<br>Point | Part*                                       | Function | Typical<br>Value/<br>Frequency<br>HP85024A | Typical<br>Value<br>Frequency<br>Prod Probe | Comments                                         |
|---------------|---------------------------------------------|----------|--------------------------------------------|---------------------------------------------|--------------------------------------------------|
| T1            | Z601 pin1                                   | N601-Out | -43 dBm/<br>836.52 MHz                     | -13.2 dBm/<br>836.52 MHz                    | Output of N601 Driver, Input to<br>Tx SAW Filter |
| T2            | Z601 pin 3                                  | PA-In    | -25 dBm/<br>836.52 MHz                     | -15.4 dBm/<br>836.52 MHz                    | Output of Tx SAW, Input to PA                    |
| Т3            | N803 pin 8                                  | PA-Out   | 5.0 dBm/<br>836.52 MHz                     | 18.3 dBm/<br>836.52 MHz                     | Output of PA, Input to Isolator                  |
| T4            | Z803T                                       | lso-Out  | 2.2 dBm/<br>836.52 MHz                     | 10.3 dBm/<br>836.52 MHz                     | Output of Isolator, Input to<br>Duplexer         |
| T5            | C603L                                       | IF-Out   | -29 dBm/<br>228.6 MHz                      | -24 dBm/<br>228.6 MHz                       | Tx IF Probing Point at IF Filter                 |
| Τ6            | C638T, C654T,<br>C633R,<br>C635R,<br>C603LR | VR5      | 2.7 V dc                                   |                                             | VHF VCO/PLL, IQ modulator<br>supply from UEM     |
| T7            | C655R                                       | VR7      | 2.7 V dc                                   |                                             | UHF PLL Supply from UEM                          |

Table 1: Cell Transmitter Test Points

| Test<br>Point | Part*                                          | Function | Typical<br>Value/<br>Frequency<br>HP85024A | Typical<br>Value<br>Frequency<br>Prod Probe | Comments                                                                       |
|---------------|------------------------------------------------|----------|--------------------------------------------|---------------------------------------------|--------------------------------------------------------------------------------|
| T8            | C636L, C624T,<br>L609B, C612L,<br>C630B, L607B | VR2      | 2.7 V dc                                   |                                             | Mixer, driver, and IF supply from<br>UEM                                       |
| T9            | C605R, C606R                                   | VAGC-Tx  | 0.2 to 1.8 V dc                            |                                             | Tx AGC Control Voltage from<br>UPP.<br>0.2 V = Max Gain<br>1.8 V = Min Gain    |
| T10           | C658R, C600T                                   | VIO-Tx   | 1.8 V dc                                   |                                             | Supply for Digital circuits from UEM                                           |
| T11           | C805B, C810T,<br>C816R                         | VBAT     | 3.6 V dc                                   |                                             | Battery Voltage<br>(Nominal Voltage 3.6 V dc)                                  |
| T12           | C802L, C813L                                   | VPA      | 3.6 V dc<br>(High Gain)                    |                                             | Main PA Supply Voltage from<br>PMIC. Lgain=0.8 V,<br>Mgain=-1.25 V, Hgain=Vbat |
| T13           | C814R                                          | VG       | 1.8 V dc<br>(Enable)                       |                                             | PA Gate Voltage (Enable/Disable)<br>Disable=0 V                                |

#### Table 1: Cell Transmitter Test Points (Continued)

\* The R, L, T, and B values at the end of the part names indicate the Right, Left, Top, and Bottom side of the part respectively in Figure 8 and Figure 9.

Figure 8 shows each test point for the N601 TXIC section from Table 1, "Cell Transmitter Test Points," on page 8. *Always* attach a 20 dB pad (11881-60001) when probing with an HP85024A high-frequency probe.

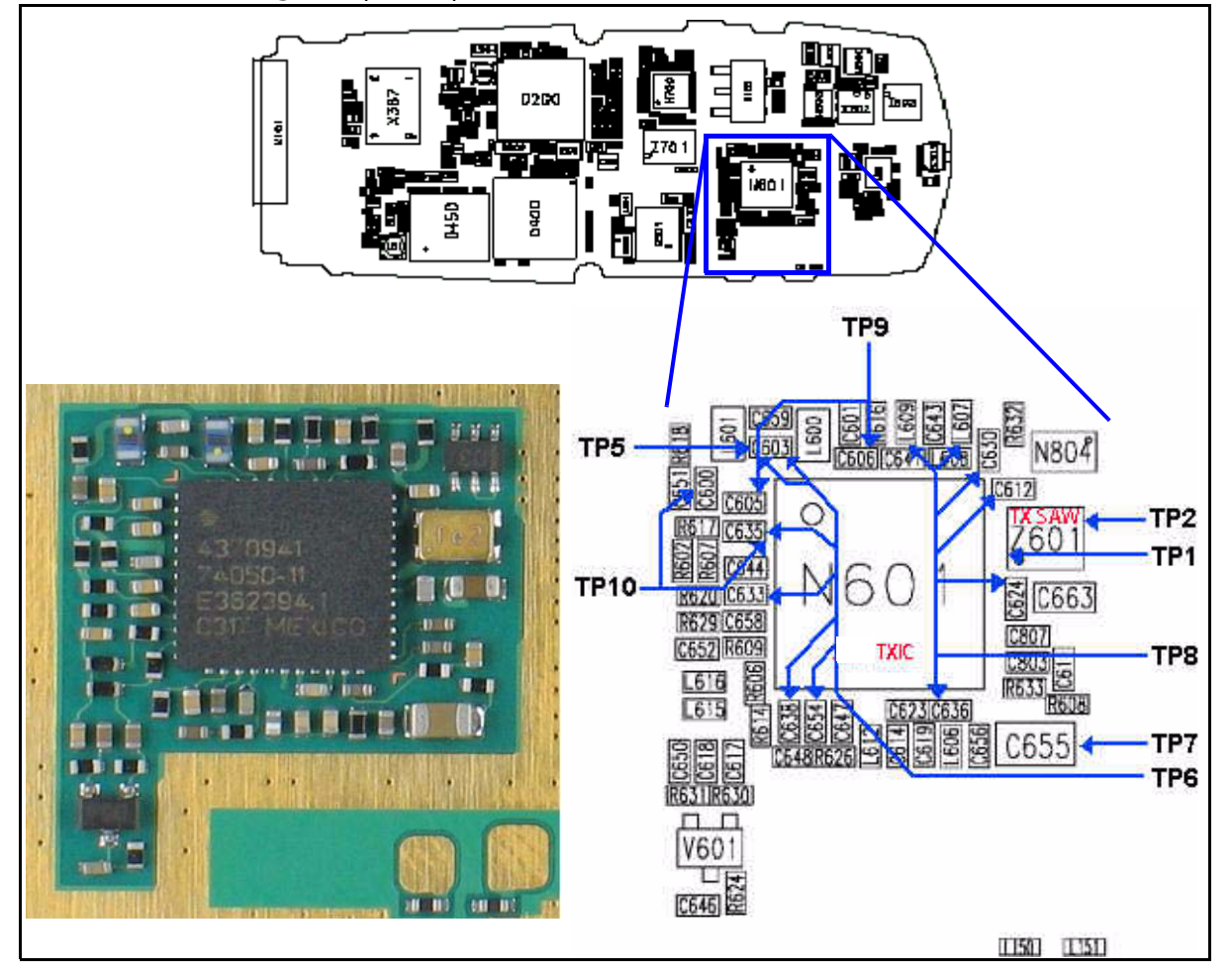

Figure 8: (Top) PWB. (Bottom left) A zoomed view of the testing points on the N601 TXIC section. (Bottom right) A zoomed view of the N601 TXIC section with part numbers.

Figure 9 shows each testing point for the PA section from Table 1, "Cell Transmitter Test Points," on page 8. *Always* attach a 20 dB pad (11881-60001) when probing with an HP85024A high frequency probe.

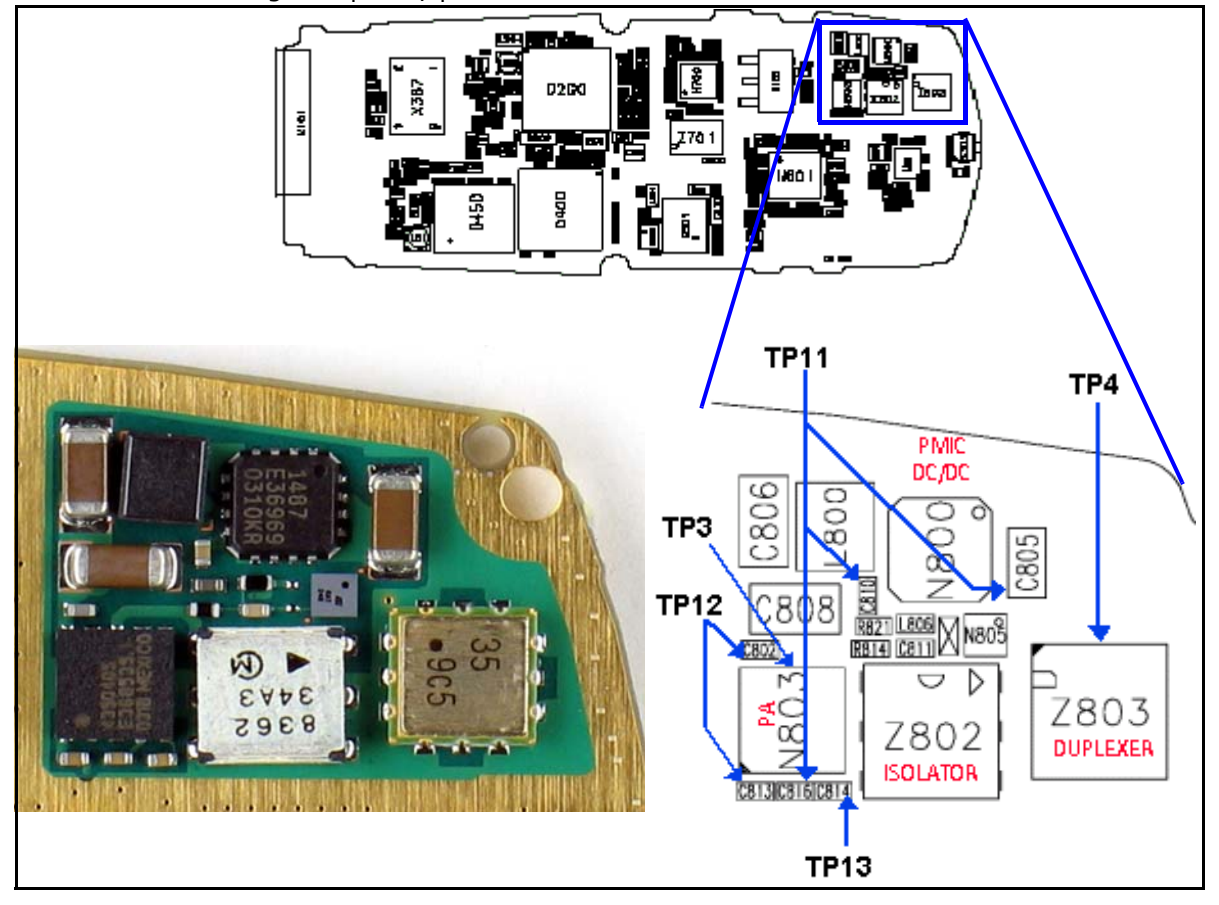

Figure 9: (Top) PWB. (Bottom left) A zoomed view of the testing points on the PA section. (Bottom right) A zoomed view of the PA section with part numbers.

#### **Tx AGC Tuning**

Tx power versus IF/RF PDM can be verified against FlaLi specification limits. Make sure that the PA is set in high gain mode (GenIO bits 10, 13, and 12 are set to H).

| Tx Tuning<br>AGC Step | Tx AGC<br>PDM Value | Target<br>Power | Low<br>Limit | High<br>Limit |
|-----------------------|---------------------|-----------------|--------------|---------------|
| Tx AGC (0)            | 308                 | -46             | -55          | -37           |
| Tx AGC (1)            | 130                 | -24             | -34          | -14           |
| Tx AGC (2)            | 85                  | -15             | -25          | -6            |
| Tx AGC (3)            | 51                  | -4.5            | -14          | 5             |
| Tx AGC (4)            | 19                  | 2.5             | -7           | 12            |
| Tx AGC (5)            | -5                  | 6               | -3           | 15            |

| Table | 2:  | Тx | AGC  | Tunina   | Steps |
|-------|-----|----|------|----------|-------|
| aoic  | ~ . | 17 | 1.00 | 1 Mining | Step. |

| Tx Tuning<br>AGC Step | Tx AGC<br>PDM Value | Target<br>Power | Low<br>Limit | High<br>Limit |
|-----------------------|---------------------|-----------------|--------------|---------------|
| Tx AGC (6)            | -94                 | 15              | 6            | 24            |
| Tx AGC (7)*           | -280*               | 25              | 21           | 27            |

Table 2: Tx AGC Tuning Steps (Continued)

\*Not an actual FlaLi tuning PDM. The PDM produces approximately 25 dBm at the antenna connector.

#### **Cell Power Amplifier**

The power amplifier (PA) has the DC/DC converter (PMIC device), which controls the transmitter. The following tables show the circuits that have an effect on the transmitter path and how to troubleshoot them.

| Power Amp        | Power Amp         |
|------------------|-------------------|
| Input Test Point | Output Test Point |
| pin3-Z601        | left-R814         |

Table 3: PA Power and Gain Measurements

| Mode        | Name   | Power Output<br>Range | Nominal Gain | Vcc Range    | Vcc Test Point |
|-------------|--------|-----------------------|--------------|--------------|----------------|
| Gain mode 0 | VO     | up to 6               | 23.8         | 0.75- 0.88   | C806           |
| Gain mode 1 | V1     | 6 to 11               | 25.2         | 1.125- 1.375 | C806           |
| Gain mode 3 | V2     | Not used              | Not used     | 2 - 2.5      | C806           |
| Gain mode 2 | Bypass | 11 up                 | 29           | 3 - 4        | C806           |
| Gain mode 0 | V0     | up to 6               | 23.8         | 0.75- 0.88   | C806           |
| Gain mode 1 | V1     | 6 to 11               | 25.2         | 1.125- 1.375 | C806           |

#### Table 4: PA Power and Gain Specifications

\*Not an actual FlaLi tuning PDM. PDM to produce approximately 25 dBm at antenna connector.

#### **Cell PMIC**

The following tables show the PMIC troubleshooting information.

#### Table 5: PMIC Setup

| Mode  | Тх | Rx | Band |
|-------|----|----|------|
| Local | On | On | CELL |

| Pin | Label   | Test Point      | Units    | Depends On | Comments                                           |
|-----|---------|-----------------|----------|------------|----------------------------------------------------|
| 1   | EP      | Pin 1           | 1.8      | UPP        | IC enable = GenIO 10                               |
| 2   | MO      | Pin 2           | 1.8      | UPP        | Control 0 = GenIO 12                               |
| 3   | M1      | Pin 3           | 1.8      | UPP        | Control 1 = GenIO 13                               |
| 4   | NC      | NC              | NC       | NC         | NC                                                 |
| 5   | FB      | Pin 5           | 0.75 - 4 | M0, M1     | See PA worksheet. Output to flyback inductor.      |
| 6   | FB      | Pin 6           | 0.75 - 4 | M0, M1     | Shares PWB pad with pin 5                          |
| 7   | BYPVout | bottom-<br>C808 | 0.75 - 4 | M0, M1     | PMIC bypass output used at<br>Pout > 12 dBm        |
| 8   | VDD     | right-L810      | VBATT    | VBATT      | Digital DC supply, shared with pin 12, 14, and 15  |
| 9   | VSS     | GND             | GND      | GND        | Digital GND, shared gnd with pin 13                |
| 10  | NC      | NC              | NC       | NC         | NC                                                 |
| 11  | Vbgap   | NC              | NC       | NC         | Bandgap voltage output                             |
| 12  | VDD     | right-L810      | VBATT    | VBATT      | Digital DC supply                                  |
| 13  | Vss     | GND             | GND      | GND        | Digital GND, shared gnd with pin 9                 |
| 14  | Vsw     | right-L810      | VBATT    | VBATT      | Switcher supply                                    |
| 15  | Vsw     | right-L810      | VBATT    | VBATT      | Switcher supply                                    |
| 16  | Gsw     | GND             | GND      | GND        | Switcher GND, does not share with pin 9 and pin 13 |

#### Table 6: PMIC Measurements

#### Table 7: Good Mobile Terminal PMIC Resistances

| Pin | Resistance |
|-----|------------|
| 1   | 60 k       |
| 2   | 75 k       |
| 3   | 80 k       |
| 4   | 1.59 M     |
| 5   | 1.6 M      |
| 6   | 2 M        |
| 7   | 2 M        |
| 8   | 2 M        |
| 9   | 0.1        |
| 10  | 100        |

| Pin | Resistance |
|-----|------------|
| 11  | 115 k      |
| 12  | 60 k       |
| 13  | 0.2        |
| 14  | 1.3 M      |
| 15  | 1.18 M     |
| 16  | 0.1        |

#### Table 7: Good Mobile Terminal PMIC Resistances (Continued)

#### Cell IF/RF AGC and PA Control

Table 8, "Cell CDMA Channel 384 (Skyworks PA)," on page 15 illustrates the PDM values and their typical values for the IF AGC, RF AGC N601 Pout, gain steps, and the PA VCC levels. This table also shows the typical power output at the RF connector.

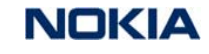

|      | Tx RF AG         | С             |      | Tx IF AGO        | 2             | N60 <sup>-</sup> | 1 Po          | PA Gai    | PA Gain Step |                  | PA Vcc        |            |      |
|------|------------------|---------------|------|------------------|---------------|------------------|---------------|-----------|--------------|------------------|---------------|------------|------|
| PDM  | Typical<br>Value | Test<br>Point | PDM  | Typical<br>Value | Test<br>Point | Typical<br>Value | Test<br>Point | Gen IO 12 | Gen IO 13    | Typical<br>Value | Test<br>Point | PA<br>Gain | Pout |
| -290 | 0.45             | Bottom        | -290 | 0.45             | Тор           | 3                | pin 1         | Н         | Н            | 3.47             | C806          | DM         | 25   |
| -196 | 0.59             | C606          | -196 | 0.59             | C605          | -2               | Z601          | Н         | Н            | 3.61             |               | 28         | 20   |
| -95  | 0.75             |               | -95  | 0.75             |               | -9.2             |               | Н         | Н            | 3.67             |               | 28         | 13.2 |
| -95  | 0.75             |               | -95  | 0.75             |               | -9.2             |               | Н         | L            | 1.2              |               | 26         | 11   |
| -48  | 0.83             |               | -48  | 0.83             |               | -13              |               | Н         | L            | 1.2              |               | 25.8       | 7    |
| -48  | 0.83             |               | -48  | 0.83             |               | -13              |               | L         | L            | 0.82             |               | 24.5       | 6    |
| 17   | 0.93             |               | 17   | 0.93             |               | -19              |               | L         | L            | 0.82             |               |            | 0    |
| 80   | 1.04             |               | 80   | 1.04             |               | -29              |               | L         | L            | 0.82             |               |            | -10  |
| 120  | 1.11             |               | 120  | 1.11             |               | -39              |               | L         | L            | 0.82             |               |            | -20  |
| 168  | 1.19             |               | 168  | 1.19             |               | -49              |               | L         | L            | 0.82             |               |            | -30  |
| 249  | 1.32             |               | 249  | 1.32             |               | -59              |               | L         | L            | 0.82             |               |            | -40  |
| 324  | 1.49             |               | 324  | 1.49             |               | -69              |               | L         | L            | 0.82             |               |            | -50  |

#### Table 8: Cell CDMA Channel 384 (Skyworks PA)

#### **Cell Power Detector**

The following tables illustrate the measurements required for troubleshooting the cell power detector.

| Mode  | Тх         | Rx      | Band    | Chnn | Rho |
|-------|------------|---------|---------|------|-----|
| Local | On         | On      | CELL    | 384  | On  |
|       | Input Chnn | Tx Freq | Rx Freq |      |     |
|       | 384        | 836.52  | 881.52  |      |     |

#### Table 9: Cell Power Setup

#### Table 10: Cell Power Measurements: Cell, Channel 384

| Tx ADC       | PA (<br>St | Gain<br>ep | Conn    | Power Detector      |               |            | Comments      |      |                                                         |
|--------------|------------|------------|---------|---------------------|---------------|------------|---------------|------|---------------------------------------------------------|
| RF/IF<br>pdm | GIO<br>12  | GIO<br>13  | RF Pout | Pout at<br>Detector | Test<br>Point | Det<br>Out | Test<br>Point | mA   | Det=Detector<br>Po=Power                                |
| 324          | L          | L          | -50     | -86.3               | Right<br>R814 | 2          | Left<br>C807  | 235  | Cell band and<br>detector<br>coupling is about<br>22 dB |
| 142          | L          | L          | -25     | -63                 |               | 2          |               | 235  |                                                         |
| 17           | L          | L          | 0       | -41                 |               | 1.998      |               | 235  |                                                         |
| -48          | L          | L          | 6       | -30                 |               | 1.967      |               | 250  |                                                         |
| -48          | Н          | L          | 7       | -29                 |               | 1.957      |               | 268  |                                                         |
| -95          | Н          | L          | 11      | -26                 |               | 1.93       |               | 286  |                                                         |
| -95          | Н          | Н          | 13.2    | -23.5               |               | 1.9        |               | 435  |                                                         |
| -146         | Н          | Н          | 17      | -21.5               |               | 1.86       |               | 486  |                                                         |
| -178         | Н          | Н          | 19      | -19                 |               | 1.812      |               | 550  |                                                         |
| -214         | Н          | Н          | 21      | -17                 |               | 1.745      |               | 630  |                                                         |
| -252         | Н          | Н          | 23      | -15                 |               | 1.667      |               | 730  |                                                         |
| -290         | Н          | Н          | 25      | -12                 |               | 1.547      |               | 860  |                                                         |
| -316         | Н          | Н          | 26      | -11.5               |               | 1.485      |               | 950  |                                                         |
| -328         | Н          | Н          | 26.5    | -11                 |               | 1.44       |               | 1000 |                                                         |
| -351         | Н          | Н          | 27.5    | -10                 |               | 1.36       |               | 1095 |                                                         |
| none         |            |            | dBm     | dBm/<br>30kHz       |               | VDC        |               |      | dBm only refers<br>to total power<br>measured           |

| label      | Test Point  | Typical Value |
|------------|-------------|---------------|
| Det Ref    | left-C803   | 2             |
| Det Supply | bottom-C257 | 2.8           |
|            |             | VDC           |

#### Table 11: Detector Reference and DC Supply

## **Tx System Block Diagram**

See the Schematics chapter for a 2118 transmitter schematic.

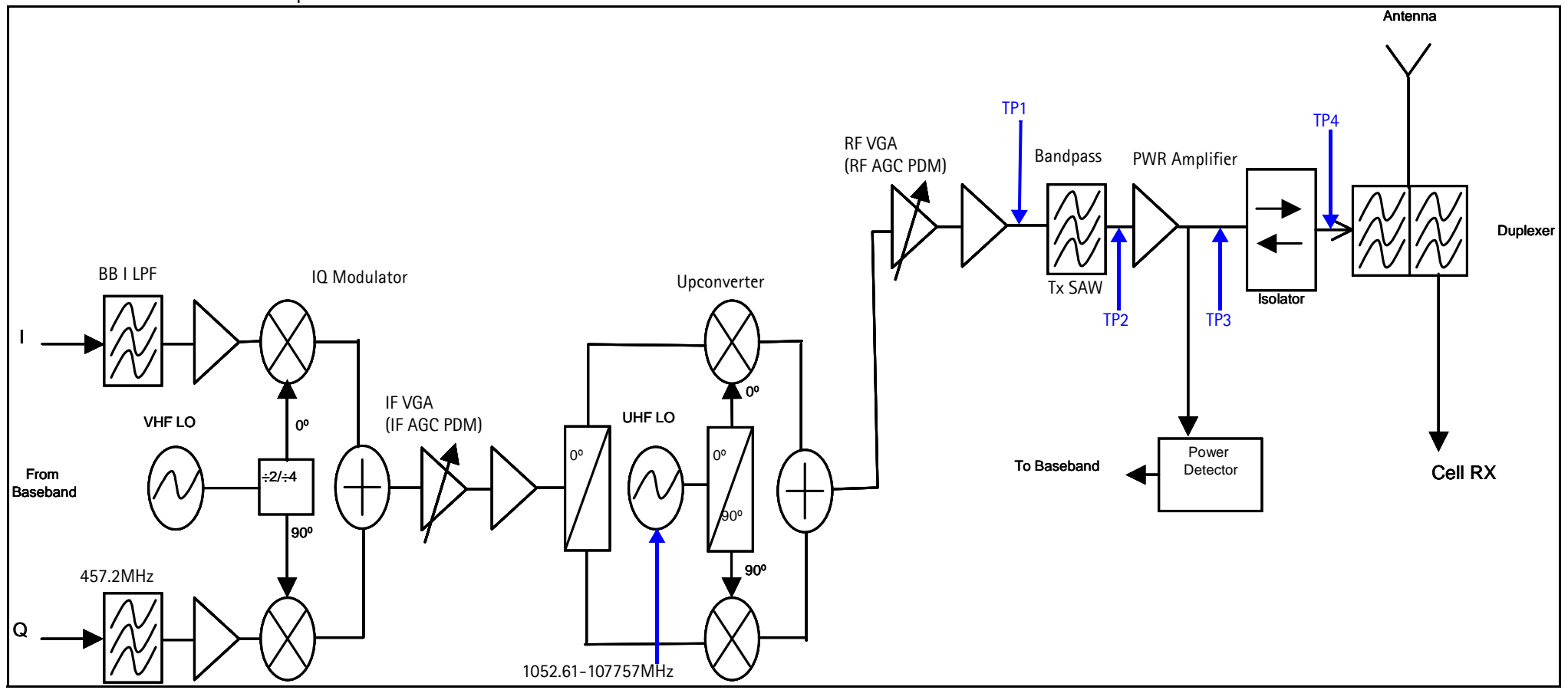

Figure 10: Tx system block diagram

©2005 Nokia Corporation Company Confidential

# **Receiver Troubleshooting**

## **Rx IF**

Use Phoenix to perform the following steps for troubleshooting the receiver. Together with the VCO frequency and level verification, this test should be the first test for a non-working receiver. This test verifies the entire receiver chain, from input connector to baseband output.

- 1. Inject a CW signal 881.82 MHz or 881.22 MHz (CH-384 offset by 300 KHz) at a fixed -75 dBm power level. If you do not have a signal generator, use the call box in AMPS mode on Channel 374 or 394 (10 channels away from channel 384).
- 2. Open the **Phone Control** dialog box.

| 🌃 Phone Control                                                                                                    |                                                                                                    | _ 🗆 🗵                                                 |
|----------------------------------------------------------------------------------------------------|----------------------------------------------------------------------------------------------------|-------------------------------------------------------|
| Phone Control         Media Mode       MDI Stat         Diagnostics       Feature         State Selections       POWER_OFF         NORMAL       CHARGING         ALARM       TEST         LOCAL       WARRANTY         RELIABILITY       SELFEST_FAIL         SWDL       BF INACTIVE | us OS Status Self Test DSP/MCU Version<br>s General Info Initialize Phone State<br>Results<br>State changed: LOCAL |                                                       |
| ID_WRITE<br>DISCHARGING<br>SW_RESET                                                                                                    | y.                                                                                                    | <u>G</u> elect Al<br><u>C</u> lean Al<br><u>H</u> elp |

Figure 11: Phone Control dialog box for Rx IF troubleshooting

- 3. Click the **LOCAL** button in the **Phone State** area to put the mobile terminal into Local Mode.
- 4. Select the following values on the RF Main Mode dialog box:
  - Band = Cell (CDMA)
  - **Channel** = 384
  - Mode = Rx

| Band        | Mode                 |
|-------------|----------------------|
| Cell (CDMA) | Rx 💌                 |
| Channel     | Commands<br>Set Help |

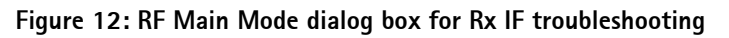

5. Click Set.

Note: Be sure that the "RF Main Mode set successfully" message appears in the status bar.

- 6. Use a spectrum analyzer to test TP3 (I+,I-, Q+, Q-). Set the S.A to 300 KHz center frequency, 200 KHz SPAN, and +10 dBm reference level. The spectrum analyzer should read –8 dBm without any settings to the PDM.
- 7. Use Table 12 to configure the CDMA generator code domain.

| Channel | Power   | Walsh Code |
|---------|---------|------------|
| Pilot   | -7dB    | 0          |
| Paging  | -12dB   | 1          |
| Traffic | -15.6dB | 10         |
| Sync    | -16dB   | 32         |

Table 12: CDMA Generator Code Domain Setup

Table 13 shows the steps for Rx IF troubleshooting. See Figure 13 on page 22 for an illustration of the corresponding test points.

| Table ' | 13:R | x IF | Troubl | eshooting |
|---------|------|------|--------|-----------|
|---------|------|------|--------|-----------|

| Step # | Part    | Function | Typical<br>Value/<br>Frequency<br>HP85024A | Typical<br>Value<br>Frequency<br>Prod Probe | Comments                                      |
|--------|---------|----------|--------------------------------------------|---------------------------------------------|-----------------------------------------------|
| TP1    | L702R   | IF-IN    | +1.3 dBm/<br>183.6MHz                      | -12/-27 dBm<br>183.6 MHz                    | I.F Input to Z701 (I.F filter).<br>NOT 50 ohm |
| TP2    | L701L/R | SAW Out  | -16 dBm/<br>183.6MHz                       | -35/-50 dBm<br>183.6 MHz                    | Differential outputs of Z701.<br>NOT 50 ohm   |

| Step # | Part                               | Function               | Typical<br>Value/<br>Frequency<br>HP85024A | Typical<br>Value<br>Frequency<br>Prod Probe | Comments                                                                                                    |
|--------|------------------------------------|------------------------|--------------------------------------------|---------------------------------------------|----------------------------------------------------------------------------------------------------|
| ТРЗ    | I+, I-, Q+, Q-                     | I/Q outputs<br>of N700 | 300KHz tone<br>for input:<br>881.22 MHz    | -69/-84 dBm<br>300 KHz                      | Baseband differential<br>outputs of the IF IC (N700).<br>To test: set the input to<br>881.22 or 881.82 MHz/-75<br>dBm to get a 300 KHz tone<br>when receiver is on channel<br>384 (881.52 MHz) |
| TP4    | C728T                              | 19.2MHz In             | +6.5 dBm<br>19.2 MHz                       | -22 dBm<br>19.2 MHz                         | Sine wave input to N700 from VCTCX0.                                                                                                    |
| TP5    | C711T                              | 19.2MHz Out            | +4 dBm<br>19.2 MHz                         | -25 dBm<br>19.2 MHz                         | Square wave output of N700 to baseband.                                                                                                    |
| TP6    | L708R (L708R<br>for Prod<br>Probe) | VHF VCO                | +1.0 dBm<br>367.2 MHz                      | -61 dBm<br>367.2 MHz                        | Rx VHF VCO - Fixed at 367.2<br>MHz (Be careful not to load<br>the circuit with the probe.)                                                                                                    |
| TP7    | C731T                              | VREF                   | 1.35 Vdc                                   |                                             | System reference voltage<br>1.35 Vdc from UEM.                                                                                                    |
| TP8    | R702L<br>(C703R)                   | RX_IF_AGC              | 0.2 to 1.8 Vdc                             |                                             | AGC control Voltage. 0.2V =<br>Max Gain, 1.8 V = Minimum<br>Gain                                                                                                    |
| TP9    | R703T (R701L,<br>R715T)            | VR7                    | 2.7 Vdc                                    |                                             | VHF VCO Supply from UEM                                                                                                    |
| TP10   | C734B                              | VR3                    | 2.7 Vdc                                    |                                             | VCTCXO buffer supply from UEM.                                                                                                    |
| TP11   | C712R, C744R                       | VR6                    | 2.7 Vdc                                    |                                             | Main supply to N700, from<br>UEM.                                                                                                    |
| TP12   | C710T, C704B                       | VIO                    | 1.8 Vdc                                    |                                             | Digital circuits supply from UEM.                                                                                                    |

| Table 13: Rx IF Troubleshooting | (Continued) |
|---------------------------------|-------------|
|---------------------------------|-------------|

\* The R, L, T, and B values at the end of the part numbers indicate the Right, Left, Top, and Bottom side of the part respectively in Figure 13.

NOKIA Nokia Customer Care

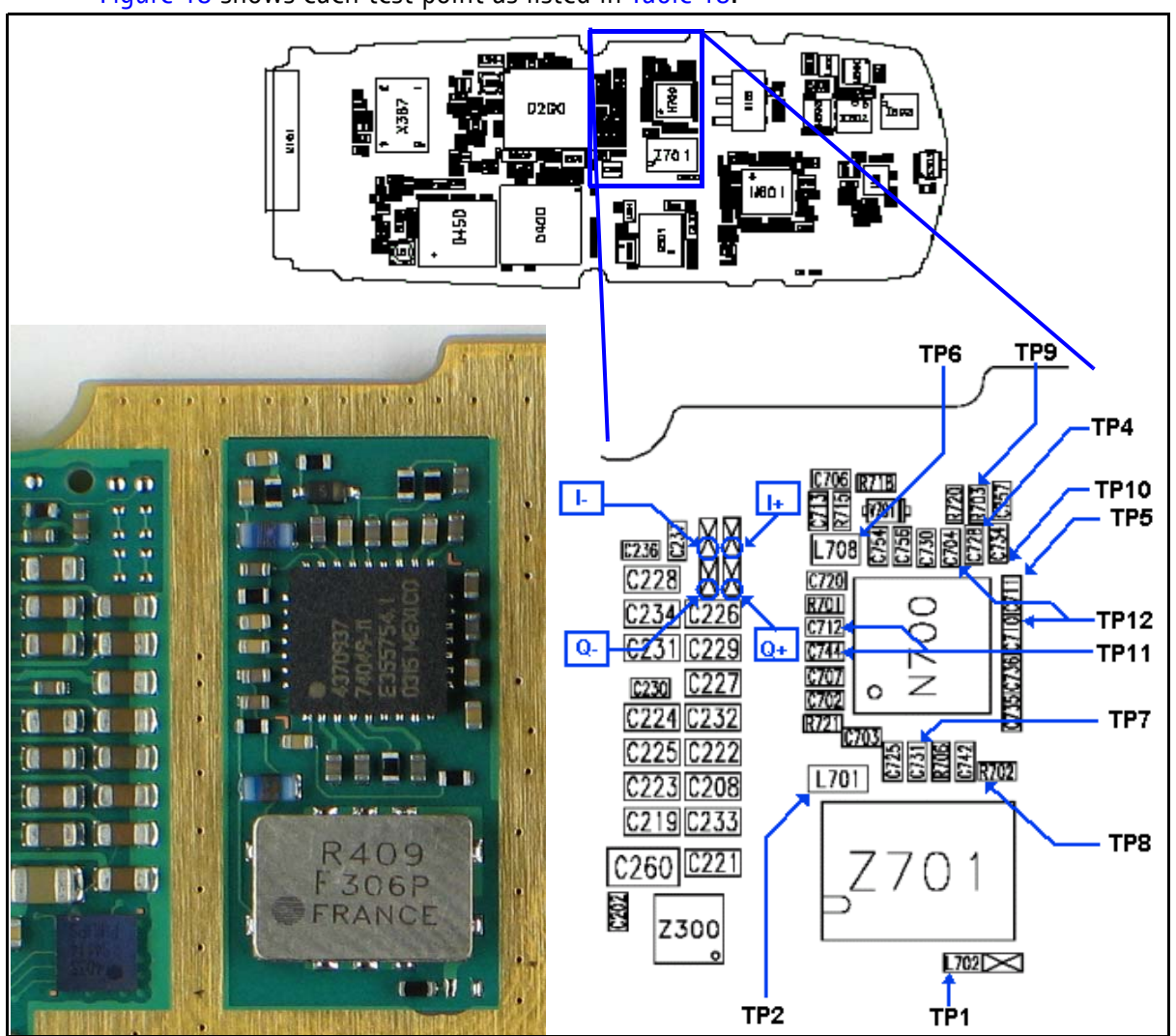

Figure 13 shows each test point as listed in Table 13.

Figure 13: (Top) PWB. (Bottom left) A zoomed view of the testing points on the Rx IF section. (Bottom right) A zoomed view of the Rx IF section with part numbers.

Figure 14 shows an alternate part orientation. Notice that **Pin 1 is rotated 180 degrees** compared to the first filter as shown in Figure 13 on page 22. All test points and values are the same.

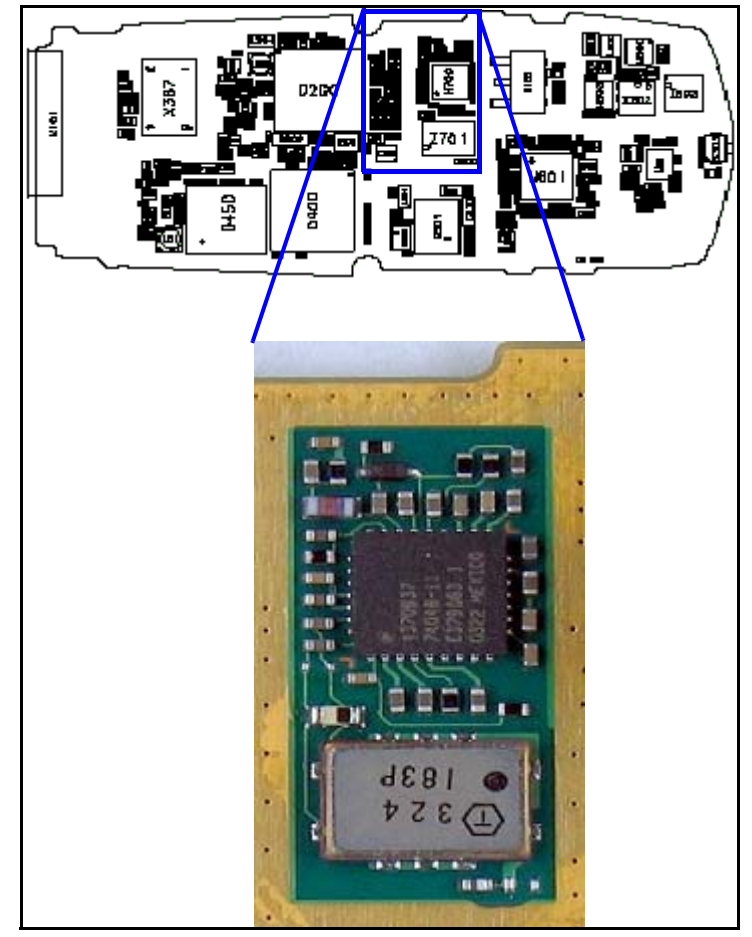

Figure 14: Alternate part orientation with pin 1 rotated 180 degrees

## Switching the Gain

Use the following steps if the receiver is not working properly and you need to switch the Rx gain state.

1. Open the Phone Control dialog box.

| 16 Phone Control                                                                                                    |                                                                                                    |                                                                                                    |
|----------------------------------------------------------------------------------------------------|----------------------------------------------------------------------------------------------------|----------------------------------------------------------------------------------------------------|
| Phone Control         Media Mode       MDI State         Diagnostics       Feature         State Selections         POWER_OFF         NORMAL         CHARGING         ALARM         TEST         LOCAL         WARRANTY         RELIABILITY         SELFEST_FAIL         SWDL         RF_INACTIVE         ID_WRITE         DISCHARGING         SW_RESET | Is OS Status Self Test DSP/MCU Version<br>s General Info Initialize Phone State<br>Results<br>State changed: LOCAL | Phone State  DOCAL  TEST  Reset  Commands  Execute  State  State  Commands  Execute  State  Commands  Commands  Com |
|                                                                                                    | V V                                                                                                    | <u>H</u> elp                                                                                                    |

Figure 15: Phone Control dialog box for switching the Rx gain state

- 2. Click the **LOCAL** button in the **Phone State** area to put the mobile terminal into Local Mode.
- 3. Select the following values on the **RF Main Mode** dialog box:
  - Band = Cell (CDMA)
  - **Channel** = 384
  - Mode = Rx

| Band            | Mode     |
|-----------------|----------|
| Cell (CDMA)     | Rx 💌     |
| <u>C</u> hannel | Commands |
| 384 ÷ 0 ⋅ 1190  | Set Help |

Figure 16: RF Main Mode dialog box for switching the Rx gain state

4. Click Set.

Note: Be sure that the "RF Main Mode set successfully" message appears in the status bar.

- 5. Connect a signal generator in CW mode (881.52 MHz, -25 dBm) to the RF connector. If you do not have a generator, use the Call Box Amps Mode RF Generator, Channel 384, -25 dBm and set the FM modulation to 100 Hz, deviation 400 Hz.
- 6. To switch the Rx gain states, open the RF Register R/W dialog box. Two gain states (Hi and Lo) are available in the receiver.

|               | Chip :     Batman       Name :     Register 6       Addr :     6       Bits :     Image: Control bit of the second second | )       |
|---------------|----------------------------------------------------------------------------------------------------|---------|
|               | - 0 - 15 Register 6 (DH)                                                                                                    | Select  |
| gh gain state | 0-OUTPUT CONTROL 1                                                                                                    | Default |
|               | 2-OUTPUT CONTROL 3                                                                                                    | Set     |
|               | 3 - OUTPUT CONTROL 4                                                                                                    | Reset   |
|               | - O 4-OUTPUT CONTROL 5                                                                                                    | Write   |
|               | O 6-OUTPUT CONTROL 7                                                                                                    | Read    |
|               |                                                                                                    | Save    |
|               |                                                                                                    | Open    |
|               |                                                                                                    | Help    |
|               | Bitfield : Hex Reg : Hex                                                                                                    | J       |

Figure 17: RF Register R/W dialog box for switching Rx gain states

- 7. Select the appropriate gain states from Register #6. The following values apply:
  - Bit 0=1, means a Hi gain state.
  - Bit 0=0, means a Lo gain state.

## Rx RF

The following Rx RF Troubleshooting table indicates the test points to probe when troubleshooting the Rx RF. It is recommended that you follow the steps in order. See Figure 18 on page 27 for an illustration of the test points.

| Step # | Part                              | Function                     | Typical<br>Value/<br>Frequency<br>HP85024A | Typical<br>Value<br>Frequency<br>Prod Probe | Comments                                                       |
|--------|-----------------------------------|------------------------------|--------------------------------------------|---------------------------------------------|----------------------------------------------------------------|
| R1     | L802R (Top<br>side of the<br>PWB) | RF-IN                        | -25 dBm/<br>881.52 MHz                     | -42 dBm<br>881.52 MHz                       | Input Connector reference<br>level                             |
| R2     | L906L                             | LNA-In                       | -35dBm/<br>881.52MHz                       | -42dBm<br>881.52MHz                         | Test Duplexer insertion Loss<br>(Without DC Block)             |
| R3     | C903L                             | LNA-Out                      | -13/-31dBm<br>881.52MHz                    | -29/-45dBm<br>881.52MHz                     | Test LNA gain ~ 13dB                                           |
| R4     | Z901-R-<br>Bottom,<br>N901-Pin16  | RF Filter Output<br>Mixer-In | -18/-35dBm<br>881.52MHz                    | -30/-45dBm<br>881.52MHz                     | Test RF Filter Insertion loss<br>(Without DC Block)            |
| R5     | C906R                             | Mixer-out                    | -5/-21dBm<br>183.6 MHz                     | -23/-38dBm<br>183.6MHz                      | Test Output on<br>Downconverter on N901                        |
| R6     | C912B/R914R                       | IF Output to<br>N700         | +1.5/-15dBm<br>183.6MHz                    | -12/-29dBm<br>183.6MHz                      | Test N2302 output to N700<br>IF-IC                             |
| R7     | R912B/R911L                       | L.O Input to<br>N901         | -2.5dBm<br>1065.12MHz                      | -18dBm<br>1065.12MHz                        | Test VCO output to N2302<br>Levels are for Channel 384         |
| R8     | R9056T,<br>L909L, L901T,<br>R910B | VR4                          | 2.7V dc                                    |                                             | Power supply to N2302                                          |
| R9     | R902B                             | Rx-SW1                       | H.G = 2.7V<br>L.G = 0V                     |                                             | LNA gain control, on the<br>N2302 side, High Gain ><br>2.5V dc |

| Table 14: Rx RF Troubleshootin |
|--------------------------------|
|--------------------------------|

\* The R, L, T, and B values at the end of the part names indicate the Right, Left, Top, and Bottom side of the part respectively in Figure 18.

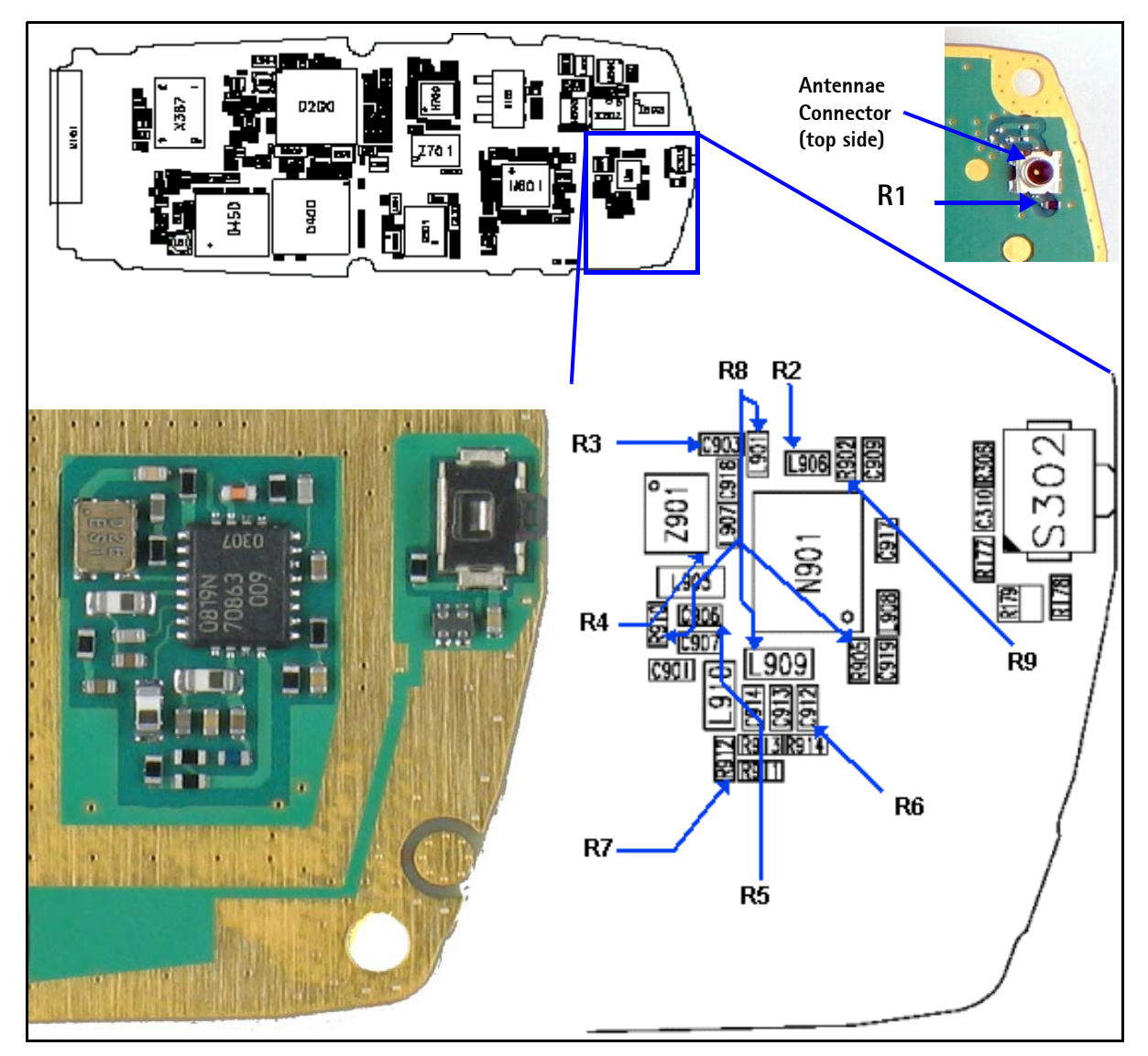

Figure 18: (Top left) PWB. (Top right) The antenna connector on the opposite side of the PWB, (Bottom left) A zoomed view of the testing points on the Rx RF section. (Bottom right) A zoomed view of the Rx RF section with part numbers.

#### Rx AGC (Cell mode)

The following Rx RF AGC PDM vs. AGC Voltage table shows the Rx RF AGC PDM vs. AGC voltages in local mode on channel 384.

| PDM   | Typical Value | Test Point |
|-------|---------------|------------|
| -512  | 0.08          | right R702 |
| -400  | 0.260         |            |
| -300  | 0.436         |            |
| -200  | 0.597         |            |
| -100  | 0.753         |            |
| 0     | 0.913         |            |
| 100   | 1.076         |            |
| 200   | 1.24          |            |
| 300   | 1.403         |            |
| 350   | 1.494         |            |
| 400   | 1.570         |            |
| 500   | 1.740         |            |
| 511   | 1.761         |            |
| UNITS | VDC           |            |

#### Table 15: Rx RF AGC PDM vs. AGC Voltage

| Table 16: Rx AGC vs | . RF Pin for | <b>CELL Band</b> |
|---------------------|--------------|------------------|
|---------------------|--------------|------------------|

| Conn RF Pin | CELL RF AGC | Comments                                                         |
|-------------|-------------|------------------------------------------------------------------|
| -25         | 1.492       |                                                                  |
| -35         | 1.298       |                                                                  |
| -45         | 1.159       | In Normal mode, the mobile terminal will adjust RF RX AGC        |
| -55         | 1.019       | Rx power is coming in, the I and Q will be about 0.5Vpp and 1.3V |
| -65         | 0.861       |                                                                  |
| -75         | 0.705       | Approximately 1pdm per 1mV                                       |
| -85         | 0.530       |                                                                  |
| -92         | 0.425       |                                                                  |
| -95         | 0.633       | Note the reduced delta because the LNA is switched on            |
| -100        | 0.594       |                                                                  |
| -105        | 0.524       |                                                                  |

| Conn RF Pin | CELL RF AGC | Comments |
|-------------|-------------|----------|
| -107        | 0.470       |          |
| UNITS       | VDC         |          |

## Table 16: Rx AGC vs. RF Pin for CELL Band (Continued)

## **Receiver Block Diagram**

See the Schematics chapter for a 2118 receiver schematic.

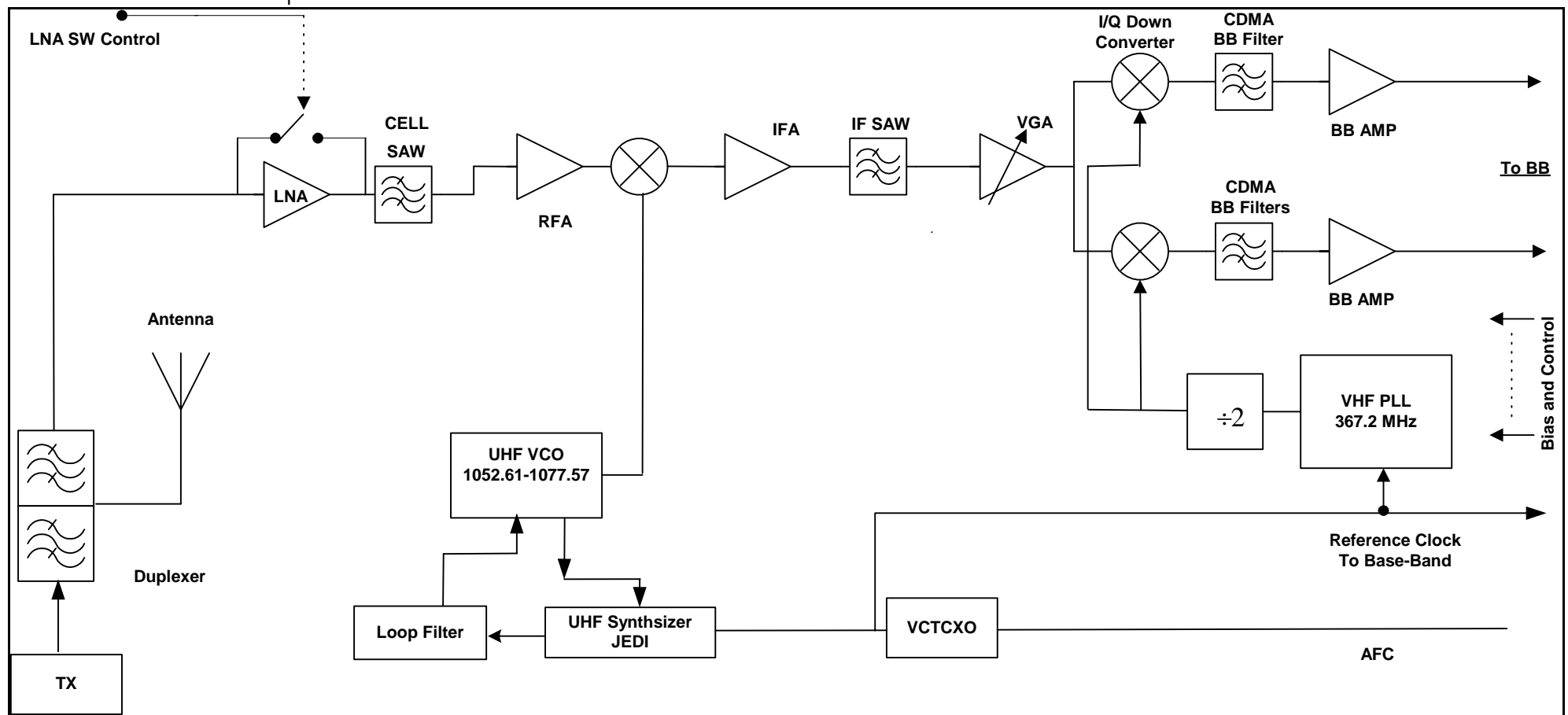

Figure 19: Receiver block diagram

©2005 Nokia Corporation Company Confidential

# Synthesizer Troubleshooting

Faulty synthesizers can cause both Rx and Tx failures during tuning, in addition to the VCTCXO tuning. The following synthesizers are incorporated into the mobile terminal:

- UHF (cell) PLL inside N601 IC
- Tx VHF (457.2MHz) with PLL in N601 IC in Cell Mode
- Tx VHF (527.2MHz) with PLL in N601 IC in PCS Mode
- Rx VHF (367.2MHz) with PLL in N700 IC

## Synthesizer Setup

Use the following steps to set up the mobile terminal for Tx troubleshooting in Phoenix.

1. Open the **Phone Control** dialog box.

| 16 Phone Control                                                                                                    |                                                                                                    | _ 🗆 🗵                                                                                             |
|----------------------------------------------------------------------------------------------------|----------------------------------------------------------------------------------------------------|---------------------------------------------------------------------------------------------------|
| Media Mode       MDI Status         Diagnostics       Features         State Selections         POWER_OFF         NORMAL         CHARGING         ALARM         TEST         LOCAL         WARRANTY         RELIABILITY         SELFEST_FAIL         SWDL         RF_INACTIVE         ID_SCHARGING | OS Status Self Test DSP/MCU Version<br>General Info Initialize Phone State<br>Results<br>State changed: LOCAL | Phone State<br>Phone State<br>TEST<br>Reset<br>Commands<br>Execute<br>Start<br>Stap<br>Stelect AT |
| SW_RESET                                                                                                    |                                                                                                    | <u>C</u> iear Áli<br><u>H</u> elp                                                                 |

Figure 20: Phone Control dialog box for Tx troubleshooting

- 2. Click the **LOCAL** button in the **Phone State** area to put the mobile terminal into Local Mode.
- 3. Use the following settings for the **Band**, **Channel**, and **Mode** fields on the **RF Main Mode** dialog box:
  - UHF: Use the Rx/Tx mode and channel 384 in Cell band. This allows you to check power in both the Rx and Tx circuits.
  - Rx VHF: Use the Rx mode. One band is enough.
  - Tx VHF: Use the Rx/Tx mode in Cell band.

| 🌃 RF Main Mode                    |                       |
|-----------------------------------|-----------------------|
| Band<br>PCS (CDMA)                | Rx/Tx                 |
| _ <u>C</u> hannel<br>525 0 - 1190 | Commands <u>H</u> elp |
| RF Main Mode set succes           | sfully                |

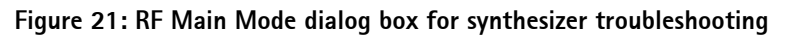

4. Click Set.

Note: Be sure that the "RF Main Mode set successfully" message appears in the status bar.

5. Read register templates N601(0) bits 10 and 11 for the UHF and Tx VHF lock condition on the **RF Register R/W** dialog box.

| 🌃 RF Register R/W                             |                                                                   | - D ×       |
|-----------------------------------------------|-------------------------------------------------------------------|-------------|
| Chip : Robin<br>Name : Register 0<br>Addr : 0 | Description<br>Power-down control and status, c<br>lock-indicator | hip-ID, PLL |
| Bits :                                        |                                                                   |             |
| 1 - TX_PD_IQ                                  |                                                                   | Select      |
| - • 2 · TX_PD_VC                              | βA                                                                | Default     |
|                                               |                                                                   |             |
| 4 · TX_PD_DF                                  | 31                                                                | Set         |
| O 5-TX_PD_DF                                  | 72                                                                | Reset       |
| 6 - TX_PD_U                                   | HF_PLL                                                            | Write       |
|                                               | HF_PLL                                                            |             |
| 8-TX_PD_VC                                    | 20                                                                | Read        |
| 9 - TX PD                                     |                                                                   | Save        |
| 10-VHF_LOC                                    | ж Ц                                                               | Open        |
| 11 · UHF_LOC                                  | СК                                                                |             |
| 📋 📄 🗌 12 - 13 META                            | L_MASK_ID[0:1](0H)                                                | <u> </u>    |
| Bitfield : Hex 💌                              | Reg: Hex 💌                                                        |             |

Figure 22: RF Register R/W dialog box for synthesizer setup

6. Read register templates N700(0) bit 11 for the RX VHF lock condition.

## **VCTCXO** Tuning

The VCTCXO can be manually tuned to verify failed tuned mobile terminals, or to verify if a mobile terminal cannot make a call. This can be done with the mobile terminal in Local Mode and generating a CW signal. The frequency accuracy of the VCTCXO can be measured using an HP8960 callbox in AMPS mode, an HP4406 Tx tester, or a spectrum analyzer (preferably using a lab system 10MHz source as equipment reference). Replace the VCTCXO if the VCTCXO AFC DAC value does not meet the tuning requirements after tuning.

Use the following steps to manually tune the VCTCXO:

1. Open the **Phone Control** dialog box.

| 🌃 Phone Control                                                                                                  |                                   |                                                                                  |                                |                                                                             |
|----------------------------------------------------------------------------------------------------|-----------------------------------|----------------------------------------------------------------------------------|--------------------------------|-----------------------------------------------------------------------------|
| Media Mode<br>Diagnostics<br>State Sele<br>POWER_OFF<br>NORMAL<br>CHARGING<br>ALARM<br>TEST<br>LOCAL<br>WARBANTY | MDI Status<br>Features<br>ections | OS Status Self Test<br>General Info Initializ<br>Results<br>State changed: LOCAL | DSP/MCU Version<br>Phone State | Phone State<br>LOCAL<br>TEST<br><u>R</u> eset<br>Commands<br><u>Execute</u> |
| RELIABILITY<br>SELFEST_FAIL<br>SWDL<br>RF_INACTIVE<br>ID_WRITE<br>DISCHARGING<br>SW_RESET                        |                                   | Y                                                                                |                                | Stop<br>Stop<br>Select All<br>Ofear Al<br>Help                              |

Figure 23: Phone Control dialog box for VCTCXO troubleshooting

- 2. Click the **LOCAL** button in the **Phone State** area to put the mobile terminal into Local Mode.
- 3. Select the following values on the **RF Main Mode** dialog box:
  - **Band** = Cell (CDMA)
  - Channel = 384
  - Mode = Rx/Tx

| 🌃 RF Main Mode            |               |
|---------------------------|---------------|
| Band<br>Cell (CDMA)       | Mode<br>Rx/Tx |
| Channel<br>384 ★ 0 - 1190 | Commands      |

Figure 24: RF Main Mode dialog box for VCTCXO troubleshooting

- 4. *Do not* use CDMA control to turn on Rho.
- 5. Open the **BB General I/O** dialog box to set the CW signal.
- 6. Type 10, 13, 12, and 8 in the fields in the **PIN** # column.

| 🌃 Genera   | al I/O        |                |              |         |         |
|------------|---------------|----------------|--------------|---------|---------|
| Enable     | Pin # State   | Source         | Resistor     |         |         |
|            | 10 ÷ H        | GenIO Output 💌 | PwrDown D    | Get     | Set     |
|            | 13 🕂 <b>H</b> | GenIO Output   | PwrDown U    | Get     | Set     |
|            | 12 ÷ H        | GenIO Output   | PwrDown D    | Get     | Set     |
|            | 8 🗄 Η         | TxRFGate 💌     | PwrDown D    | Get     | Set     |
|            | 0 +           |                | Power Down   | Get     | Set     |
|            | 0 *           |                | Power Down   | Get     | Set     |
|            | 0 *           |                | Power Down   | Get     | Set     |
|            | 0 +           |                | Power Down   | Get     | Set     |
| Pin 12 set | t high        |                | <u>H</u> elp | Get All | Set All |

Figure 25: General I/O dialog box for VCTCXO tuning

- 7. Click the Get All button.
- 8. Change the value for Pin 8 in the **Source** column to GenIO Output.
- 9. Ensure that all of the pins have a value of H in the **State** column. (Click the L values to change them to H values.)

- 10. The next step depends on the type of measurement equipment you are using:
  - HP4406 or a spectrum analyzer: Set the center frequency to 836.52MHz and the span to 2MHz. Also, establish a marker at 836.52MHz.
  - HP8960: Set the callbox state to AMPS, and set the channel to 384. Use the Frequency Accuracy measurement to center the VCTCXO.
- 11. Adjust the AFC value to center the VCTCXO on the **RF PDM** dialog box. The tuning range is approximately +/- 10kHz.

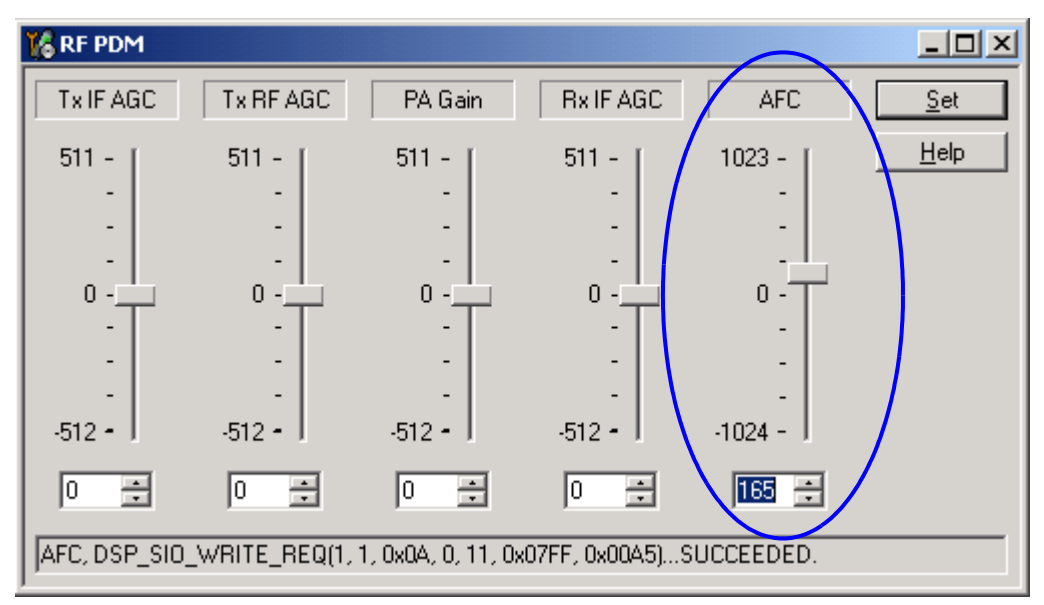

Figure 26: Manually adjusting the AFC to center VCTCXO

12. Adjust the AFC value so that the output signal is within +/- 100Hz. If you are using an HP4406 or a spectrum analyzer, narrow the span to 1kHz or less.

### VCTCXO Reference Clock

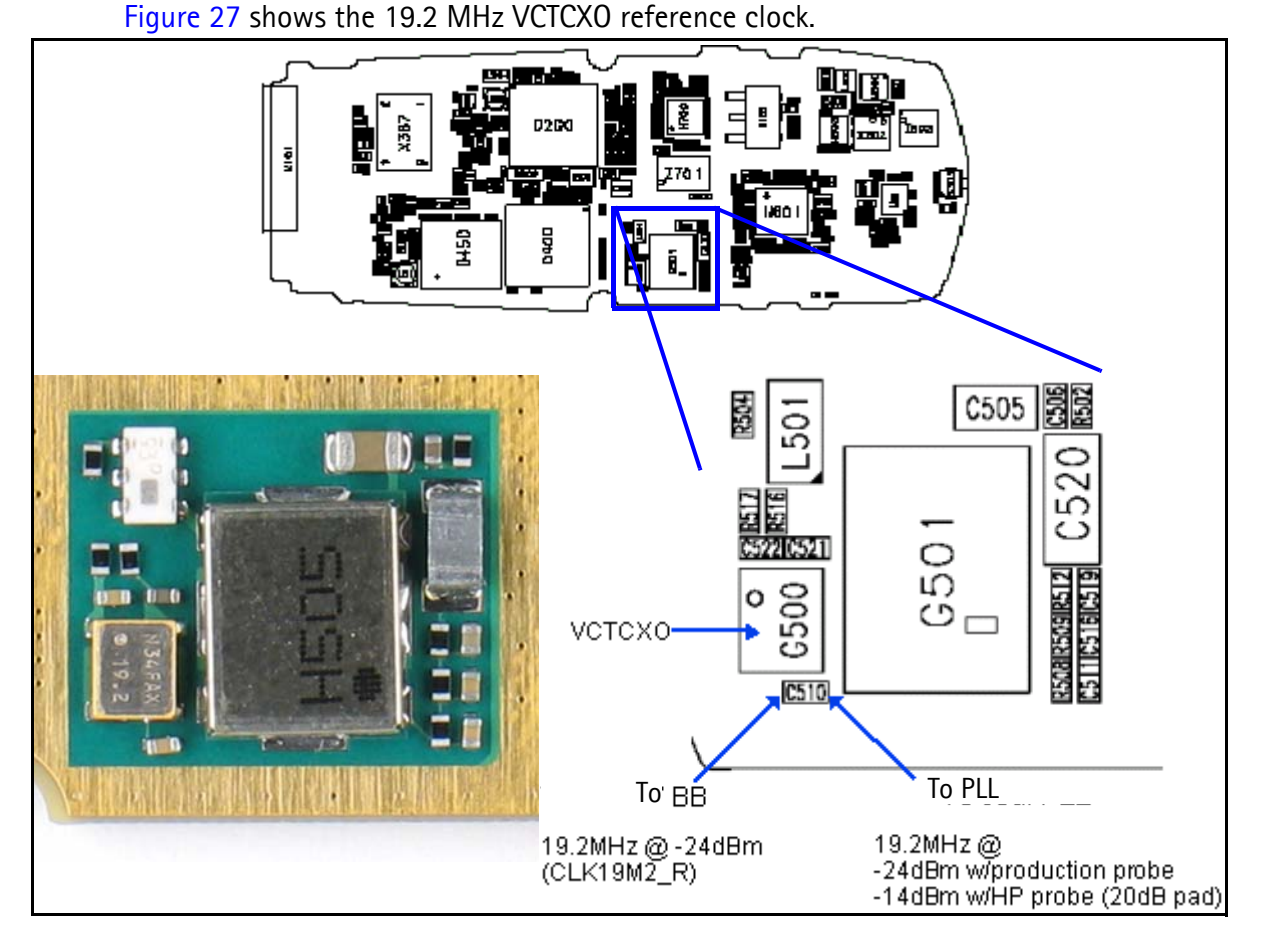

Figure 27: (Top) PWB. (Bottom left) A zoomed view of the testing points on the 19.2 MHz VCTCXO reference clock. (Bottom right) A zoomed view of the 19.2 MHz VCTCXO reference clock with part numbers.

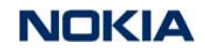

## Synthesizer Block Diagram

See the Schematics chapter for the synthesizer schematic.

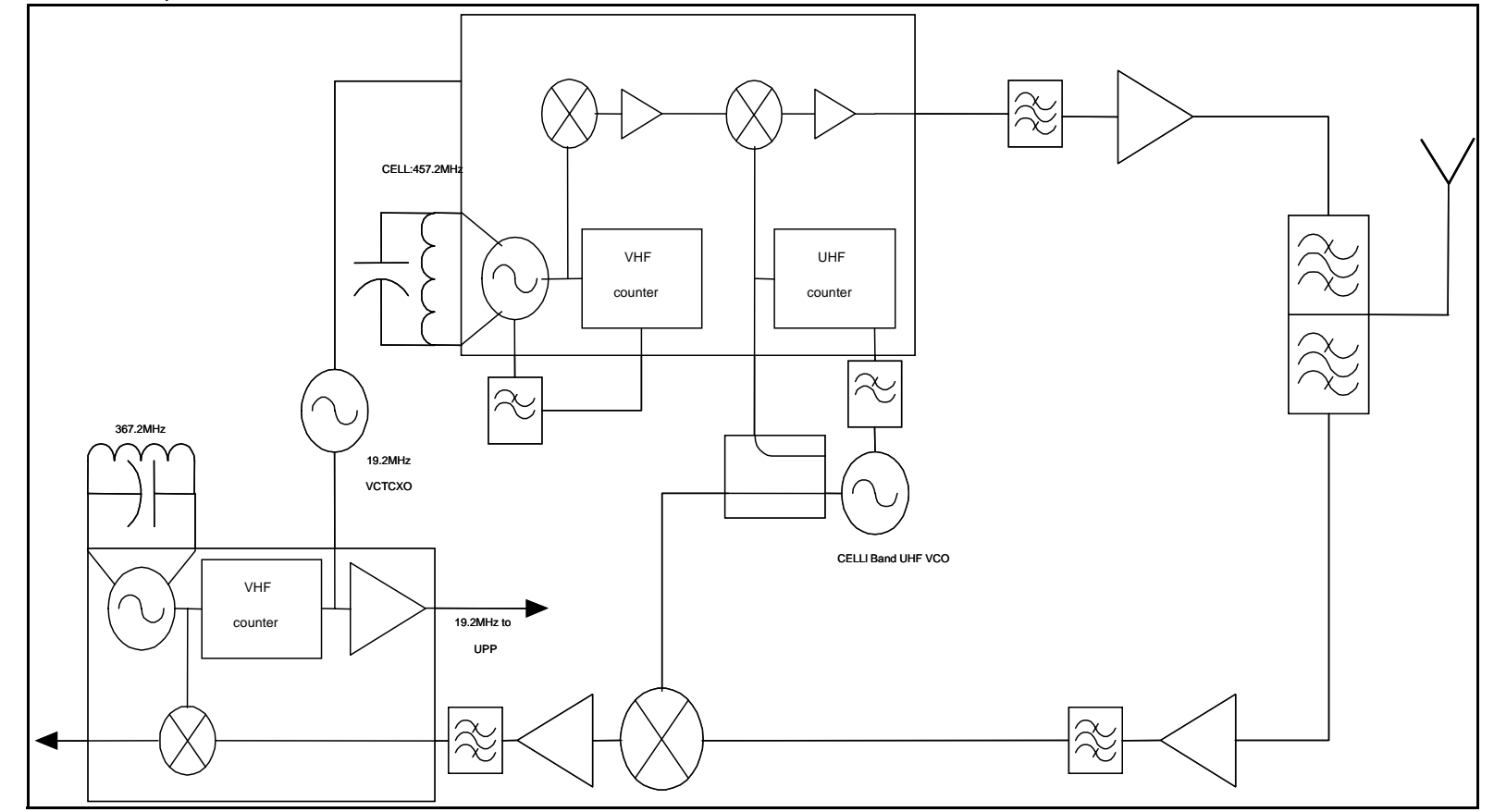

Figure 28: Synthesizer block diagram

## **UHF Synthesizer**

Following are possible causes for an incorrect UHF frequency:

- Orientation of N601
- Power supplies to N601 PLL are missing or low (VR7)
- Loop filter components are missing or incorrectly installed
- Matching components to N601 TxLO/PLL input are missing or incorrectly installed
- 19.2MHz reference clock is missing or low
- Programming is incorrect
- Component failure (VCO or PLL portion of N601)

Figure 29 and Figure 30 show the UHF synthesizer layout.

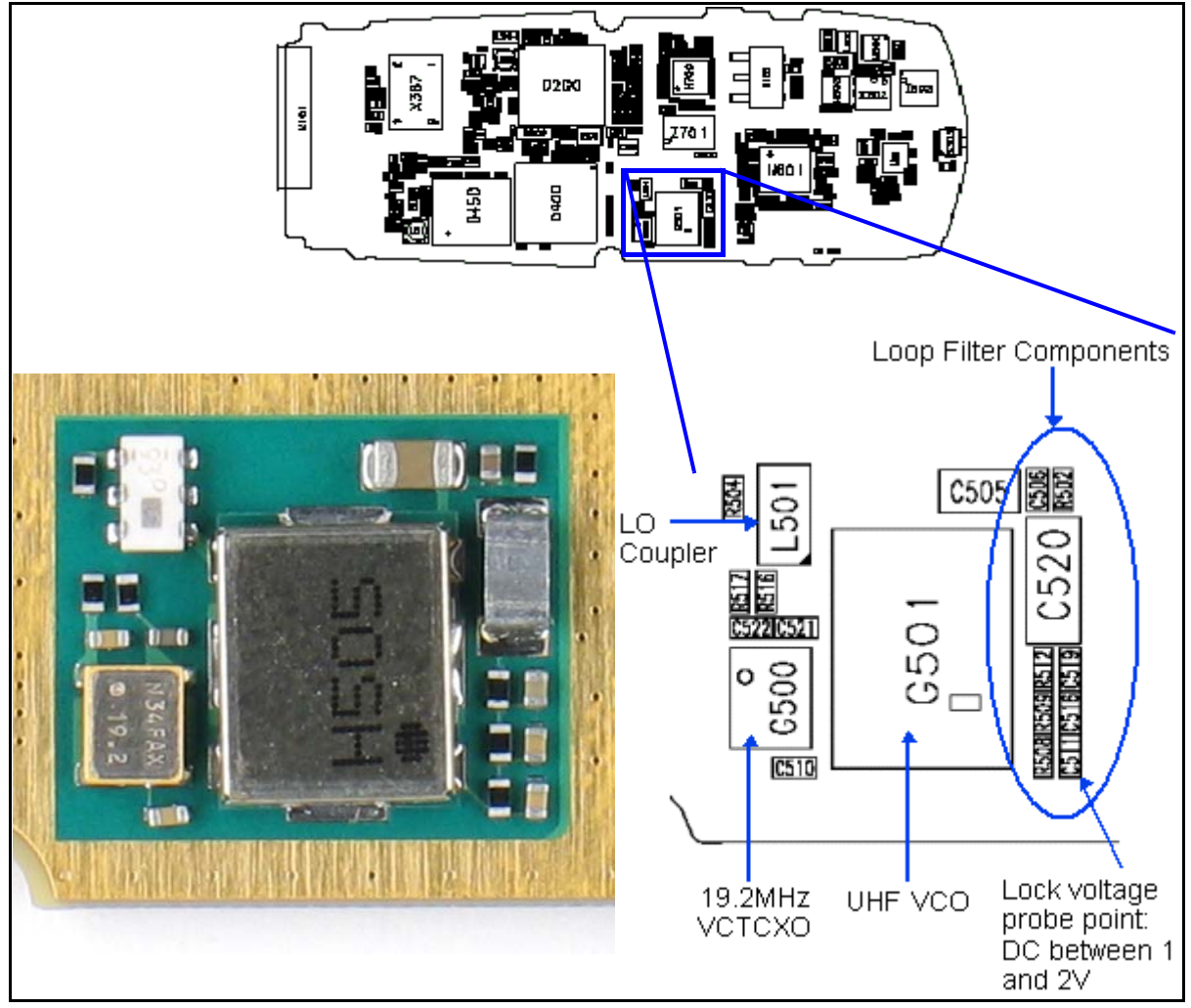

Figure 29: (Top) PWB. (Bottom left) A zoomed view of the testing points on the UHF synthesizer layout. (Bottom right) A zoomed view of the UHF synthesizer layout with part numbers.

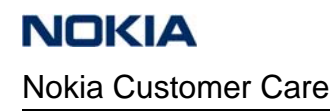

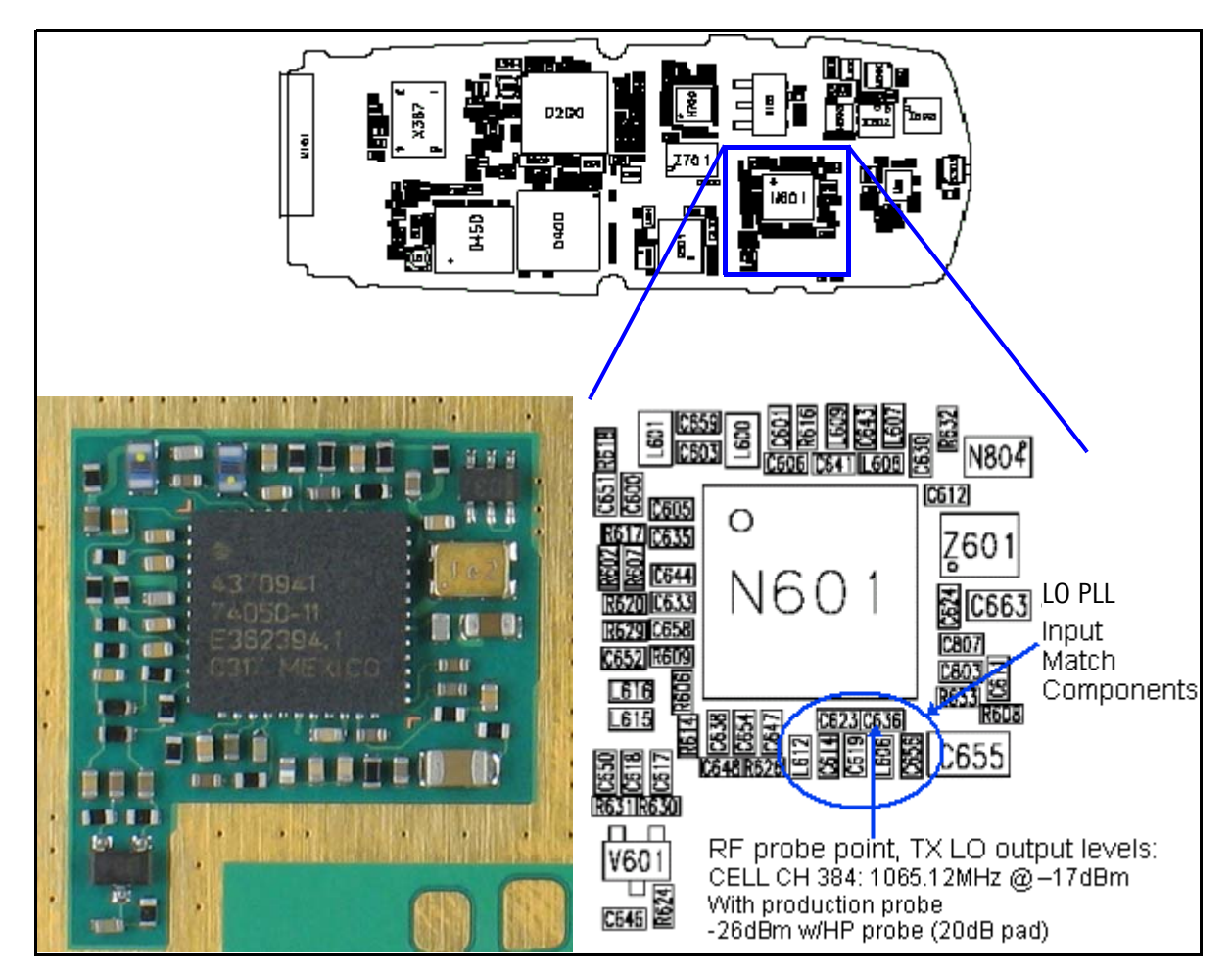

Figure 30: (Top) PWB. (Bottom left) A zoomed view of the N601 LO/PLL input match components on the UHF synthesizer layout (Bottom right) A zoomed view of the N601 LO/PLL input match components UHF synthesizer layout with part numbers.

## **Rx VHF**

Following are possible causes for an incorrect Rx VHF frequency:

- Power supplies to the PLL portion of N700 IC are missing or low (VR7)
- Loop filter or resonator components are missing or incorrectly installed
- 19.2MHz reference clock is missing or low (C510)
- Programming is incorrect

Note: See the Schematics chapter for the Rx VHF schematic.

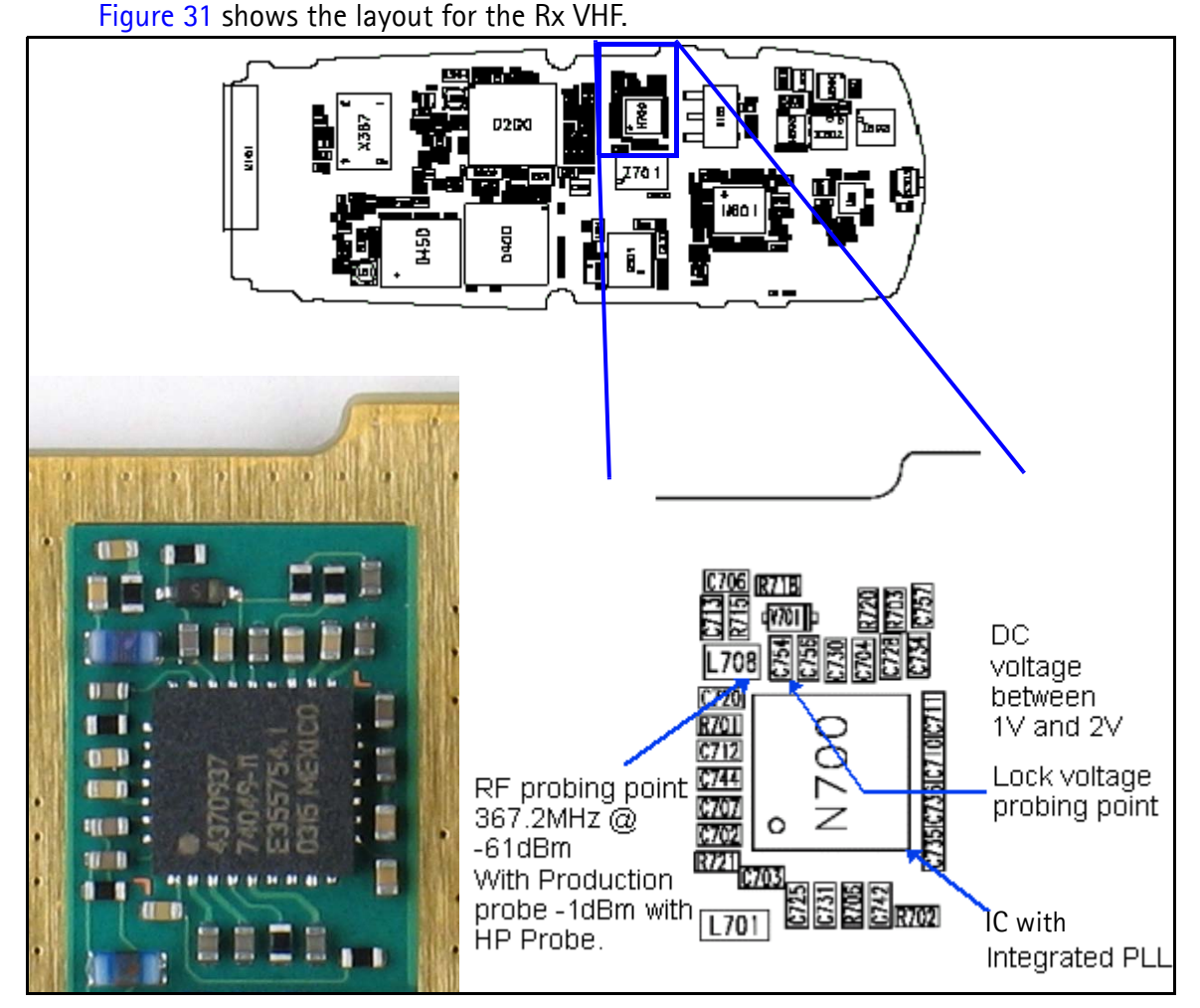

Figure 31: (Top) PWB. (Bottom left) A zoomed view of the testing points on the Rx VHF section. (Bottom right) A zoomed view of the Rx VHF section with part numbers.

## Tx VHF

Following are possible causes for an incorrect Tx VHF frequency:

- Power supplies to the PLL portion of N601IC missing or low (VR5)
- Loop filter or resonator components are missing or incorrectly installed
- 19.2MHz reference clock is missing or low (C510)
- Programming is incorrect
- Component failure (N601 IC)

*Note: See the* Schematics *chapter for the Tx VHF schematic.* 

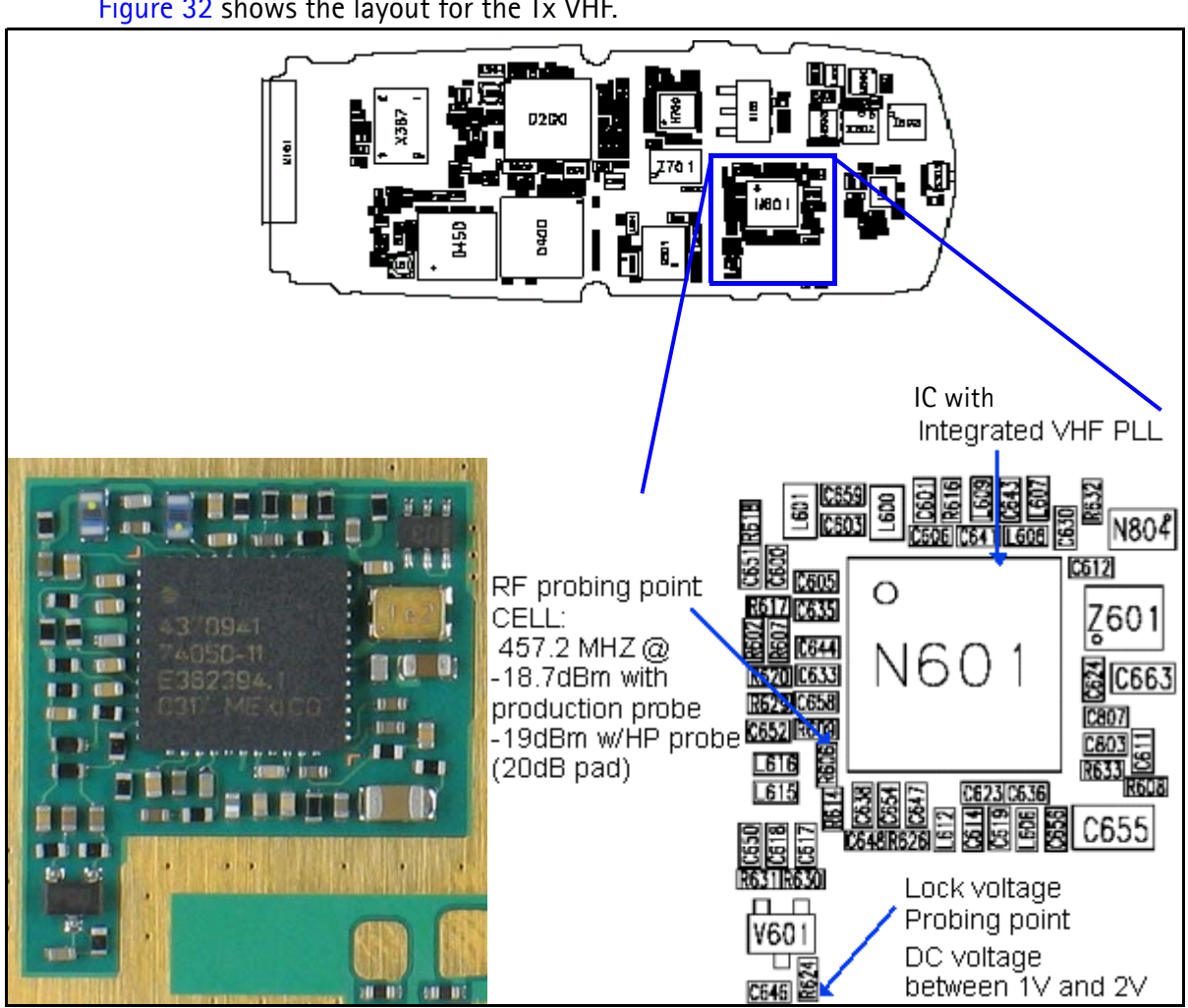

Figure 32: (Top) PWB. (Bottom left) A zoomed view of the testing points on the Tx VHF section. (Bottom right) A zoomed view of the Tx VHF section with part numbers.

This page intentionally left blank.